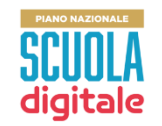

# PNSD – Azioni non in piattaforma: rilevazione degli importi non spesi già restituiti o da restituire

| Partecipa ai nuovi avvisi                                                                           | ıre |   |
|----------------------------------------------------------------------------------------------------|-----|---|
| 🚱 GUIDA RAPI                                                                                        | DA  |   |
|                                                                                                    | C   | 曲 |
| Azioni non in piattaforma: rilevazione<br>degli importi non spesi già restituiti o<br>da restituire | 0   |   |

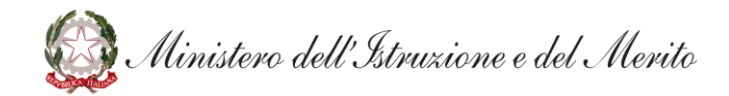

#### Dettaglio scuola e Dettaglio Azione

Cliccando sull'avviso è possibile visualizzare il **Dettaglio scuola** con i dati della scuola che sta partecipando alla rilevazione e il **Dettaglio Azione** con il titolo, le date di inizio e fine della candidatura e la descrizione dell'azione.

| Dettaglio scuola:                                                                                                    |  |  |
|----------------------------------------------------------------------------------------------------|--|--|
| Codice meccanografico: XXXXXXXXX Denominazione scuola: NOME SCUOLA                                                                                                    |  |  |
| Dettaglio Azione:                                                                                                    |  |  |
| Titolo: Azioni non in piattaforma: rilevazione degli importi non spesi già restituiti o da restituire                                                                                                    |  |  |
| Presentazione delle candidature                                                                                                    |  |  |
| Data inizio: Data fine:                                                                                                    |  |  |
| Descrizione:                                                                                                    |  |  |
| La presente rilevazione è stata avviata al fine di chiudere le posizioni ancora aperte relativamente a progetti PNSD per i quali la rendicontazione prevista era in modalità cartacea. I<br>dirigenti delle istituzioni scolastiche titolari di questi progetti che presentano queste situazioni dovranno compilare le tabelle predisposte a tal fine in modo da consentire a questa<br>amministrazione la chiusura contabile e amministrativa di tali progettualità. |  |  |
|                                                                                                    |  |  |

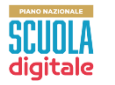

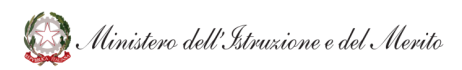

### Scheda questionario (1/2)

È necessario compilare tutti i campi obbligatori del questionario.

Inserire nella tabella che segue per ciascuna Azione/Avviso PNSD gli importi autorizzati, ricevuti in acconto ed eventualmente rendicontati. Nel caso di più acconti, nella colonna "Acconto ricevuto" va inserito l'importo cumulativo e nella colonna "Data acconto" la data dell'ultimo acconto ricevuto.

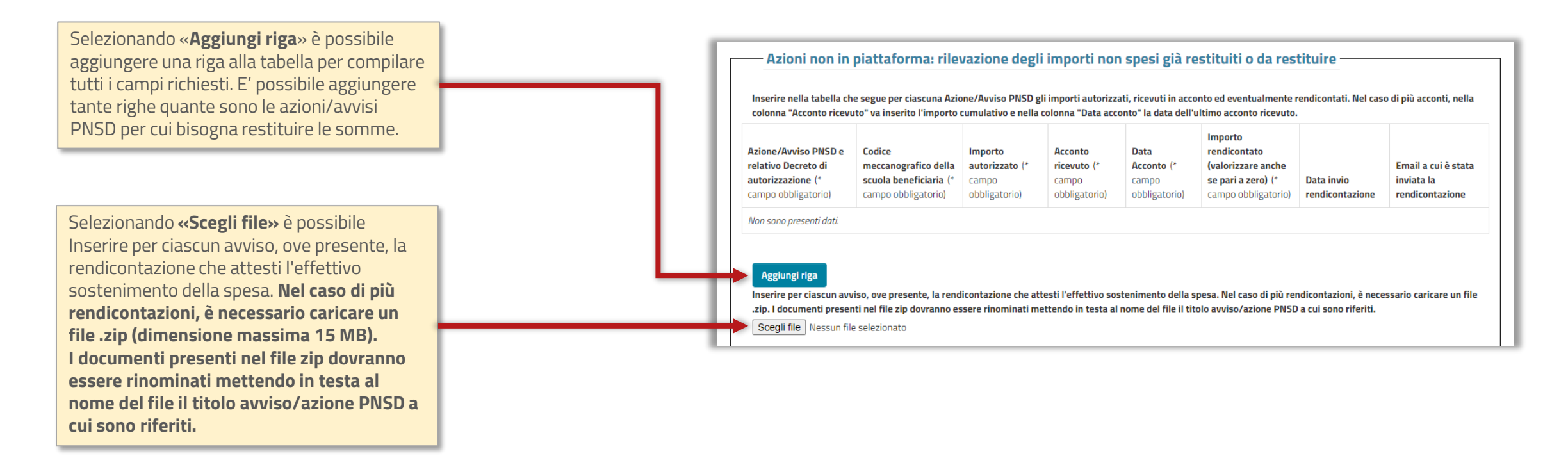

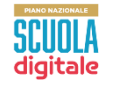

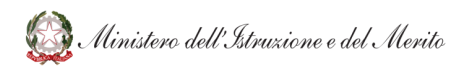

## Scheda questionario (2/2)

È necessario compilare tutti i campi obbligatori del questionario.

Inserire nella tabella che segue per ciascuna Azione/Avviso PNSD gli importi già restituiti, da rendicontare o dell'attuale restituzione. Valorizzare obbligatoriamente almeno uno dei tre campi importi: Importo già restituito, Importo dell'attuale restituzione, Importo da rendicontare.

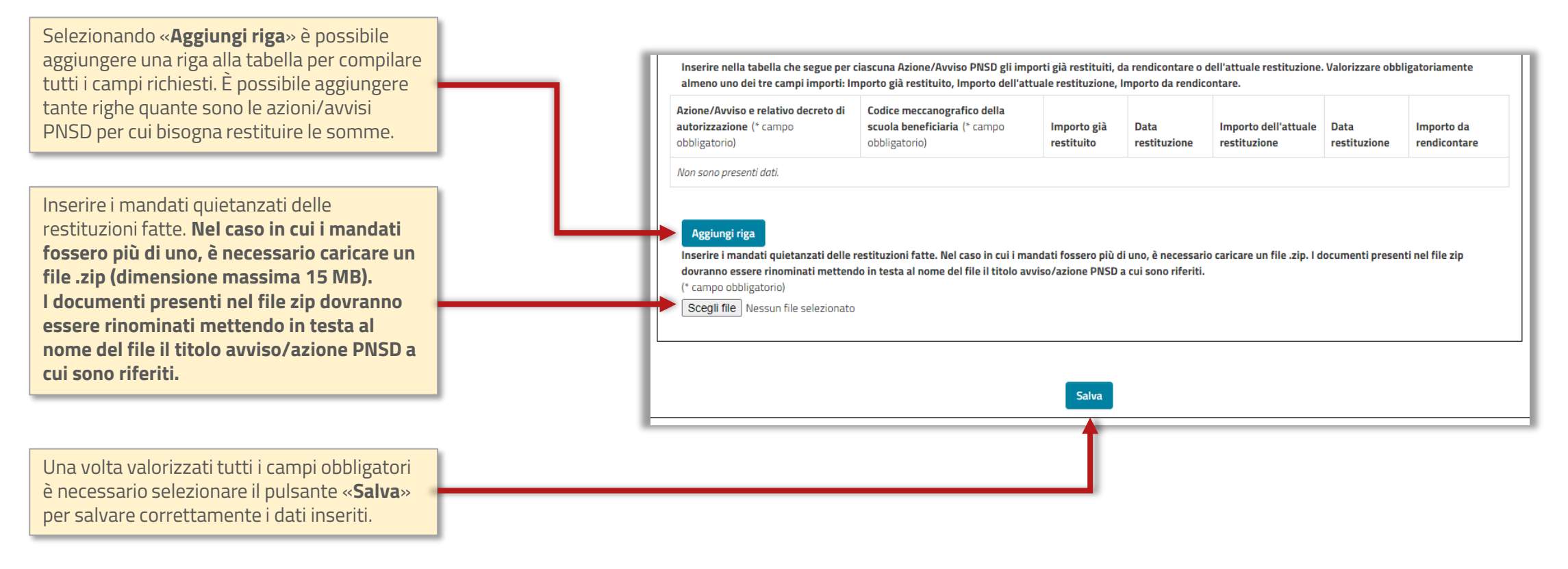

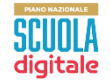

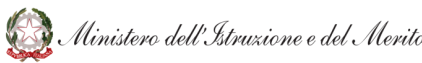

#### Sezione inoltro

Sezione in cui si completa l'inoltro dei dati inseriti.

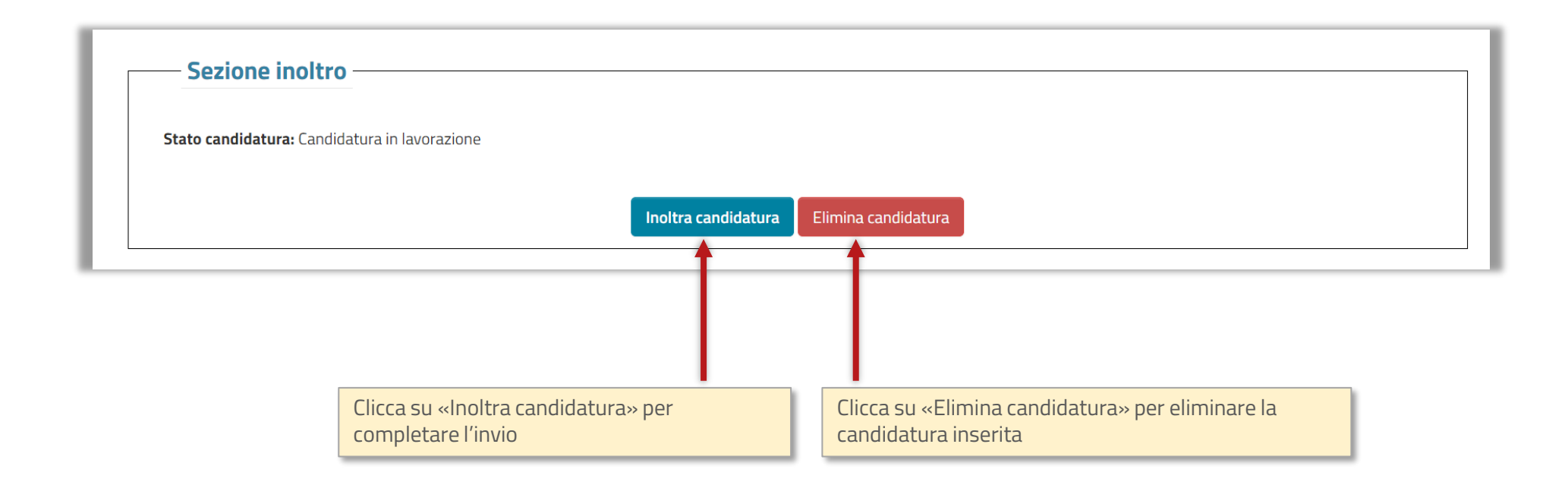

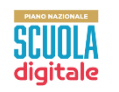

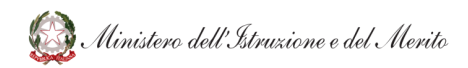

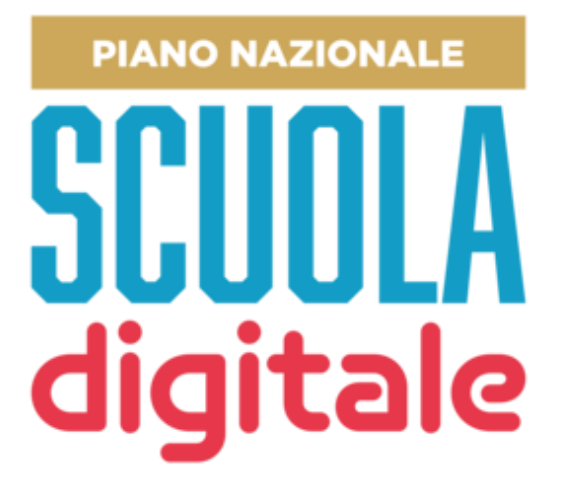

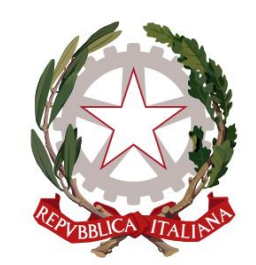

Ministero dell'Istruzione e del Merito